# How to unsubscribe from the Osaka Global Email Newsletter

## ■Step 1

Click the link below.

https://www.mailmaga.pref.osaka.lg.jp/mailmaga/web\_sec.php

When you see the page below, enter the mail address which you wish to deregister, and click [決定].

#### メールマガジン登録変更・停止

聞こ大阪府が発行しているメールマガジンを受信されているメールアドレスで、他のメールマガジンの配信追加登録や配信停止をされる方は、現在登録しているメールアド レスを下の欄に記入し、「決定」ボタンをクルっクしてください。 既こ登録されているメールアドレスを変更されたい方は、全てのメールマガジンの配信を停止し、新たにメールマガジンの新規登録を行ってください。

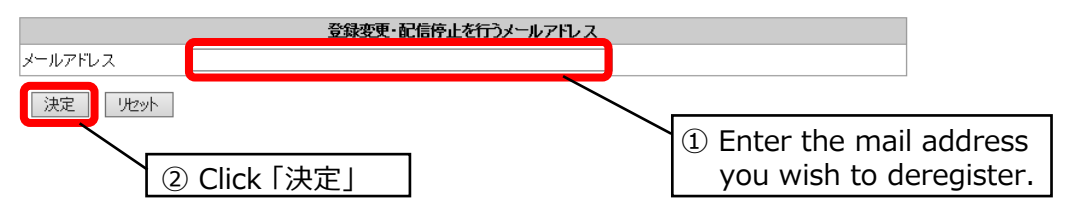

### Step 2

Click 「全てのメルマガを停止」 when you see the page below.

XYou will unsubscribe from all the newsletters issued by Osaka Prefecture. You will have to re-register for any newsletters to which you wish to continue to subscribe.

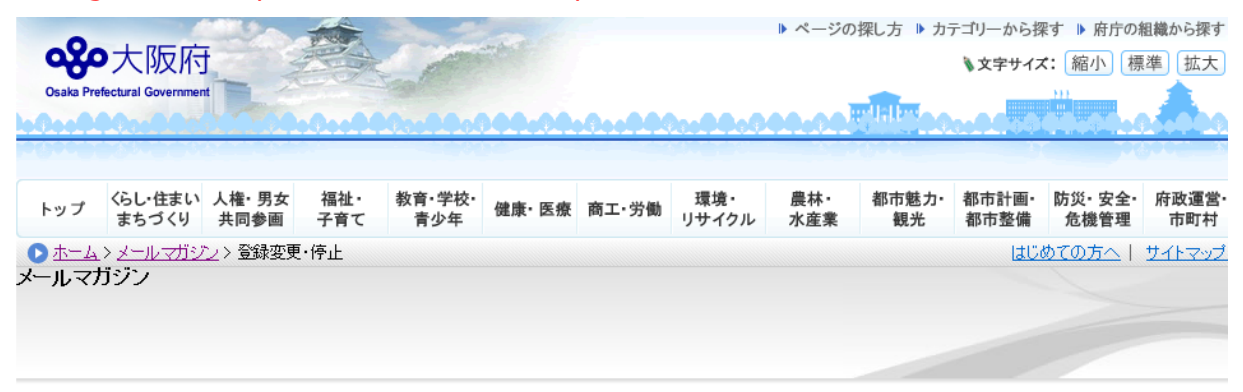

#### メールマガジンの登録変更・停止

このページでは、以下のメールマガジンの登録変更・停止が行えます。 配信を希望するメールマガジン、聞こ配信登録していて、今後も引き続き配信を希望するメールマガジンを含む)にチェックを入れ、「メルマガ決定」をクリックしてください。 全てのメールマガジンの配信を停止したい場合は、「全てのメルマガを停止」をクリックしてください。 聞こ登録されているメールマドレスを変更されたい方は、全てのメールマガジンの配信を停止し、新たにメールマガジンの新規登録を行ってください。(\*は必須項目) その他、大阪府が発行しているメールマガジンの一覧はこちら

| 操作                               | メールマガジノ一覧                                        | 祝要                                                                                                    |  |  |  |  |  |
|----------------------------------|--------------------------------------------------|----------------------------------------------------------------------------------------------------|--|--|--|--|--|
| *右の一覧より<br>メールマガジンを<br>選択してください。 | □ 大阪府メールマガジン                                     | 知事が府政を語るコラム、大阪府広報担当副知事もずやんが出演するイベントを紹介す<br>る「もずやんの行事予定」、講座・イベント情報など、大阪の最新情報をお届けします。                                                                                                    |  |  |  |  |  |
|                                  | □ 大阪府産業デザインセンター情報提供サービス(ODC<br>情報提供サービス)         | 大阪府産業デザインセンターから、関西のデザイン情報(セミナー及びイベント等)をお届<br>けします。                                                                                                    |  |  |  |  |  |
|                                  | □ 大阪府有地情報「府Do-san通信」                             | 大阪府有財産(土地・建物等)の売却・貸付等に関する(精報をお届けします。<br>入礼情報など、告示当日などにお知らせします。                                                                                                    |  |  |  |  |  |
|                                  | □ 大阪府の商業施策ニュースレター《商業ぐる~り》                        | 商店街レポートやイベントの紹介など、商業に関する身近な話題や、大阪府の商業施策<br>の取り組みについてお知らせします。                                                                                                    |  |  |  |  |  |
|                                  | □ おおさか自動車環境ニュース                                  | エコカーに関する最新の情報、イベントや講習会の情報など、自動車に関するお役立ち<br>情報を提供」ます!                                                                                                    |  |  |  |  |  |
|                                  | □ STOP温暖化 おおさかメールマガジン                            | 毎月16日の「ストップ地球温暖化デー」に、地球温暖化対策およびヒートアイランド対策<br>に関する情報をお届けします。                                                                                                    |  |  |  |  |  |
|                                  | □ 大阪ミュージアム「恋する大阪メールマガジン」                         | 府内各地のイベントやお出かけ情報など、知って楽しい耳寄り情報をお届けします。                                                                                                    |  |  |  |  |  |
|                                  | □ 用地マ貸シン                                         | 大阪府の土地をお貸しします!駐車場やコンビニなどで利用しませんか?<br>公募開始当日などに、府有地等の貸付に関する物件情報などを配信します。                                                                                                    |  |  |  |  |  |
|                                  | □ おおさかグローバルメールマガジン【日本語版】                         | 大阪府の国際施策や国際交流活動などに関心のある方や大阪で生活される外国人の<br>方に向けて、大阪の様々な情報を日本語と英語でお届けします                                                                                                    |  |  |  |  |  |
|                                  | Osaka Global E-mail Newsletter [English version] | We offer various Osaka-related information in Japanese and English to Osaka foreign<br>residents as well as those who have interest in Osaka Prefecture's international<br>policies and exchange activities. |  |  |  |  |  |
|                                  | □ おおさか教志通信                                       | 大阪の「熱中先生」をめぎす人に、採用選考に関するタイムリーな「翻殺や、先輩教員の<br>受験体騒炎、求める教師像の紹介など、「教員を志す」ために役立つ情報をお届けしま<br>す。                                                                                                    |  |  |  |  |  |
|                                  | □ ここねっと通信(「こころの再生」府民運動メールマガジン)                   | 「ほめる 笑う しかる」をあい言葉に「こころの再生」府民運動を実施中です。運動に関<br>連した取組活動やイベント「静などを皆様」お届けします。                                                                                                    |  |  |  |  |  |
|                                  | □ 最新!大阪府議会情報                                     | 大阪府議会の最新情報(会議日程、質問者情報など)を逐次メールにてお届けします。                                                                                                    |  |  |  |  |  |
|                                  | □ 大阪ミュージアム 「いいデザイン100メールマガジン」                    | 「いいデザインを実現したい!広くデザイン提案を募集したい!」と考える事業主体(大阪<br>府、府内市町村、民間企業など)からのデザイン公募情報を随時お届けします。                                                                                                    |  |  |  |  |  |
|                                  | □ 中之島図書館メールマガジン                                  | 中之島図書館からのお知らせやセミナー、展示会等の開催・申込案内、新着図書紹介、<br>その他ビジネス・大阪に関するトビックなどをお届けします。                                                                                                    |  |  |  |  |  |
|                                  | □ 大阪府立中央図書館メールマガジン                               | 中央図書館からのお知らせや展示会などのイベント情報、旬のトビックに関する所蔵図<br>書情報などをお届けします。                                                                                                    |  |  |  |  |  |
|                                  | □ 大阪府環境農林水産イベント情報配信サービス                          | 大阪府の環境農林水産に関する学習・技術等のイベント情報をお届けします。                                                                                                    |  |  |  |  |  |
|                                  | □ 大阪産(もん)ファン通信                                   | 府内産農林水産物やその加工品のブランド「大阪産(もん)」と府内特産加工食品「大阪<br>」産(もん)名品」に関する商品・イベント等の情報をお届けします。                                                                                                    |  |  |  |  |  |
|                                  | □ すこやか@おおさかメール(大阪教育コミュニティメール<br>マガジン)            | 府が推進する「教育コミュニティブくり」に関する研修情報や市町村における取組み事例<br>等の情報をお届けします。                                                                                                    |  |  |  |  |  |
|                                  | □ 南河内水辺通信                                        | 南河内地域の川や池などの「水辺」に関連して、地域の活動団体が行う水辺環境保全や<br>水生生物についての勉強会や観察会などのイベント情報などを配信します。                                                                                                    |  |  |  |  |  |
|                                  | □ Osaka起業家応援メールマガジン                              | 大阪の起業家を応援するため、大阪府内で実施されるセミナー、交流会、経営支援、融<br>資制度など創業支援に関する情報をお届けします。                                                                                                    |  |  |  |  |  |
|                                  | □ 動物愛護管理センター通信                                   | 譲渡対象となっている動物の紹介や、迷子になっている動物の情報のほか、センターの<br>イベント情報などをお届けします!                                                                                                    |  |  |  |  |  |
|                                  | □ TSN(Traffic Safety Network)交通安全情報              | 大阪の交通事故情勢、各季の交通安全運動及び交通安全イベントなど、タイムリーな交<br>通安全情報をお届けします。                                                                                                    |  |  |  |  |  |

Click「全てのメルマガを停止」

# ■Step 3

Click [OK] on the pop-up below.

| 1          |                                   |             | ······                                                                       | ···· = ··· = ··· · · · = =··· ···· =··= · ··· = · · · · · |  |  |  |  |
|------------|-----------------------------------|-------------|------------------------------------------------------------------------------|-----------------------------------------------------------|--|--|--|--|
|            | 中之島図書館メールマガジン                     |             | ー<br>中之島図書館からのお知らせやセミナー、展示会等の開催・申込案内、新着図書紹介、<br>その他ビジネス・大阪に関するトビックなどをお届けします。 |                                                           |  |  |  |  |
|            | 大阪府立中央図書館メールマガジン                  |             | 中央図書館からのお知らせや展示会などのイベント情報、旬のトビックに関する所蔵図<br>書情報などをお届けします。                     |                                                           |  |  |  |  |
|            | 大阪府環境農林水産イベント情報配信サ                | +-ビス        | 大阪府の環境農林水産に関する学習・技術等のイベント情報をお届けします。                                          |                                                           |  |  |  |  |
|            | 大阪産(もん)ファン通信                      |             | 府内産農林水産物やその加工品のブランド「大阪産(もん)」と府内特産加工食品「大阪<br>産(もん)名品」に関する商品・イベント等の情報をお届けします。  |                                                           |  |  |  |  |
|            | すこやか@おおさかメール(大阪教育コミ<br>『ジン)       | Web ページから   | 5のメッセージ ×                                                                    | .ティづくり」に関する研修情報や市町村における取組み事例                              |  |  |  |  |
|            | 南河内水辺通信                           | <b>?</b> ×- | ルマガジンを停止しますか?                                                                | )「水辺」に関連して、地域の活動団体が行う水辺環境保全<br>や観察会などのイベント情報などを配信します。     |  |  |  |  |
|            | Osaka起業家応援メールマガジン                 |             |                                                                              | :め、大阪府内で実施されるセミナー、交流会、経営支援、融<br>る情報をお届けします。               |  |  |  |  |
|            | 動物愛護管理センター通信                      |             | OK キャンセル                                                                     | の紹介や、迷子になっている動物の情報のほか、センターの<br>ます!                        |  |  |  |  |
|            | TSN (Traffic Safety Network)交通安全( | 清報          | 大阪の交通事故情勢、各季の交通安全運動及び交通安全イベントなど、タイムリーな交通安全情報をお届けします。                         |                                                           |  |  |  |  |
| メルマガ決定 全ての | のメルマガを停止                          |             |                                                                              |                                                           |  |  |  |  |

## ■ Step 4

The page below shows you have successfully unsubscribed from the newsletter.

| •                                                               |                     | 1             | the second |               | -     |       |                  | ▶ ページの     | 探し方 🌗 カラ    | テゴリーから搊       | 『す ▶ 府庁の       | 組織から探す       |
|-----------------------------------------------------------------|---------------------|---------------|------------|---------------|-------|-------|------------------|------------|-------------|---------------|----------------|--------------|
| <b>※</b> 大阪府                                                    |                     |               |            |               |       |       | ▶文字サイズ: 縮小 標準 拡大 |            |             |               |                |              |
| Osaka Pre                                                       | efectural Governmen |               | 0          |               |       |       | 0.000            |            | e later oo  |               |                | A.           |
| 20000                                                           | 0.8540.003          |               |            | 0000          |       |       |                  |            | 0001        |               | 000            | 9000 - MA    |
| トップ                                                             | くらし・住まい<br>まちづくり    | 人権·男女<br>共同参画 | 福祉・<br>子育て | 教育・学校・<br>青少年 | 健康・医療 | 商工·労働 | 環境・<br>リサイクル     | 農林・<br>水産業 | 都市魅力•<br>観光 | 都市計画·<br>都市整備 | 防災•安全•<br>危機管理 | 府政運営·<br>市町村 |
| ● ホーム > メールマガジン > メールマガジン登録変更・停止 > メールマガジン停止   はじめての方へ   サイトマップ |                     |               |            |               |       |       |                  |            | サイトマップ      |               |                |              |
| <b>-</b> ×                                                      | ・ルマガジン              |               |            |               |       |       |                  |            |             |               |                |              |
|                                                                 |                     |               |            |               |       |       |                  |            |             |               |                |              |
|                                                                 |                     |               |            |               |       |       |                  |            |             |               |                |              |
|                                                                 |                     |               |            |               |       |       |                  |            |             |               |                |              |

### メールマガジン停止

メールアドレス:kokusai@sbox.pref.osaka.lg.jp様へのメールマガジンの配信を停止いたしました。 ご利用ありがとうございました。

◀ 1つ前のページに戻る

▲ <u>このページの先頭へ</u>